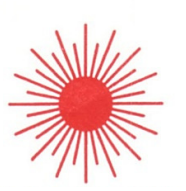

# SUNRISE INDUSTRIAL TRADERS LIMITED

**ANNUAL REPORT AND ACCOUNTS** 

2021 – 2022

# FIFTIETH ANNUAL REPORT & ACCOUNTS 2021 – 2022

#### **BOARD OF DIRECTORS AND KMP**

Mr. Dhanesh B. Raheja (DIN: 00145896) Mr. Suresh B. Raheja (DIN: 00077245) Mr. Vineetkumar L. Khanna (DIN: 00436703) Mrs. Nita J. Desai (DIN: 02222912) Mr. Alkesh S. Raheja Ms. Priyanka R. Daroga

# **BANKERS:**

Bank of India Stock Exchange Branch, Dalal Street, Fort, Mumbai - 400 001.

# YES Bank

Botawalla Bldg, Horniman Circle, Mumbai-400 001

# AUDITORS:

# ARUNKUMAR K SHAH & Co.

Chartered Accountants A/602, Vijay Park Co Op Hsg Soc Ltd, Mathuradas Extn Road, Iraniwadi, Kandivali (West), Mumbai - 400 067.

#### **REGISTERED OFFICE:**

503, Commerce House, 140, Nagindas Master Road, Mumbai - 400 023. Tel: 86554 38454 / 99692 71310 www.sunriseindustrial.co.in E-Mail: sitltd@ymail.com CIN: L67120MH1972PLC015871 ISIN: INE371U01015

# **REGISTRAR & SHARE TRANSFER AGENTS**

(For Both Physical & Electronic) Kfin Technologies Limited District, Nanakramguda, Serilingampally, Hyderabad, Andhra Pradesh - 500032 Tel No.: (040) 6716 2222, Fax: +91 (040) 23001153 Non-Executive Director and Chairman Whole Time Director & Chief Executive Officer Non-Executive Independent Director Woman Non-Executive Independent Director Chief Financial Officer Company Secretary and Compliance Officer

# **CONTENTS**

| Notice                              | 1   |
|-------------------------------------|-----|
| Director's Report                   | 13  |
| Secretarial Audit Report            | 24  |
| Extract of Annual Return-Form MGT-9 | 28  |
| Corporate Governance Report         | 37  |
| Certificate on Corporate Governance | 50  |
| Independent Auditor's Report        | 52  |
| Balance Sheet                       | 63  |
| Statement of Profit & Loss          | 64  |
| Cash Flow Statement                 | 65  |
| Statement of Changes in Equity      | 66  |
| Notes to Financial Statements       | 67  |
| Attendance Slip/Proxy Form          | 98  |
| Route Map                           | 100 |

# NOTICE

**NOTICE** is hereby given that the 50<sup>th</sup> Annual General Meeting of **Sunrise Industrial Traders Limited**, will be held on Saturday, 17<sup>th</sup> September, 2022 at 11.30 a.m. at the Registered Office of the Company at 503, Commerce House, 140, Nagindas Master Road, Fort, Mumbai - 400 023, to transact the following Business:

# **ORDINARY BUSINESS:**

1. To receive, consider and adopt the Audited Balance Sheet (Standalone) and the Audited Statement of Profit & Loss (Standalone) for the year ended 31<sup>st</sup> March, 2022 and Cash Flow Statement as at that date together with the Schedules and Notes to account attached thereto and the Report of the Directors' and the Report of Auditors' thereon.

2. To appoint a Director in place of Mr. Dhanesh Raheja. B. Raheja (DIN - 00145896), Director of the Company, who retires by rotation and being eligible, offers himself for re-appointment.

3. To pass, with or without, modification(s) the following as an Ordinary Resolution:

"**RESOVED THAT** pursuant to the provision of Section 139 and 142 and other applicable provisions, if any, of the Companies Act, 2013 and the Companies (Audit and Auditors Rules, 2014 (including any statutory modification(s) or re-enactment(s) thereof for the time being in force) and other applicable provisions, if any, of the Companies Act, 2013, read with rules made thereunder, the appointment of M/s. Arunkumar K. Shah & Co., Chartered Accountants (Firm Registration No. 126935W), Mumbai, as the Statutory Auditors of the Company till the AGM to be held in the year 2023 is hereby ratified in this Annual General Meeting till the conclusion of Next Annual General Meeting with remuneration as mutually agreed between them and the Board of Directors of the Company and the said Auditors be paid out-of-pocket expenses incurred by them in connection with the audit of accounts of the Company."

# **SPECIAL BUSINESS:**

# 4. APPROVAL OF RELATED PARTY TRANSACTION WITH JUPITER STOCK BROKERS LIMITED

To consider and if thought fit, to pass with or without modification(s), the following resolution as an **Ordinary Resolution**:

**"RESOLVED THAT** pursuant to the provisions of Regulation 23 of the SEBI (Listing Obligations and Disclosure Requirements) Regulations, 2015 (hereinafter referred to as "the SEBI (LODR) Regulations, 2015") and Section 188 of Companies Act 2013 read with Rule 15 of the Companies (Meetings of Board and its Powers) Rules, 2014, including any statutory modification(s) or re-enactment thereof or the time being in force, approval/ratification of the shareholders be and is hereby accorded to the Board of Directors for contract(s) / arrangement(s) /transactions to be entered with Jupiter Stock Brokers Limited ,a 'Related Party' as defined under the provisions of the SEBI (LODR) Regulations, 2015, on such terms and conditions as approved by the Board from time to time for an amount not exceeding Rs.1.00 crore( Rupees One crore only) per transaction in the ordinary course of business and at arms' length basis for the purposes as set out in the explanatory statement annexed hereto.

"**RESOLVED FURTHER THAT** for the purpose of giving effect to the above, the Board / Committee(s) be and is hereby authorized to agree, make, accept and finalize all such terms, condition(s), modification(s) and alteration(s) as it may deem fit within the aforesaid limits and the Board/Committee(s) is also hereby authorized to resolve and settle all questions, difficulties or doubts that may arise with regard to such payment and to finalize and execute all agreements, documents and writings and to do all acts, deeds and things in this connection and incidental as the Board/Committee(s) in its absolute discretion may deem fit without being required to seek any further consent or approval of the members or otherwise to the end and intent that they shall be deemed to have been given approval there to expressly by the authority of this resolution."

# 5. APPROVAL OF RELATED PARTY TRANSACTION WITH RAHEJA STOCK BROKERS PRIVATE LIMITED

To consider and if thought fit, to pass with or without modification(s), the following resolution as an **Ordinary Resolution**:

**"RESOLVED THAT** pursuant to the provisions of Regulation 23 of the SEBI (Listing Obligations and Disclosure Requirements) Regulations, 2015 (hereinafter referred to as "the SEBI (LODR) Regulations, 2015") and Section 188 of Companies Act 2013 read with Rule 15 of the Companies (Meetings of Board and its Powers) Rules, 2014, including any statutory modification(s) or re-enactment thereof or the time being in force, approval of the shareholders be and is hereby accorded to the Board of Directors for contract(s) / arrangement(s) /transactions to be entered with Raheja Stock Brokers Private Limited, a company a 'Related Party' as defined under the provisions of the SEBI (LODR) Regulations, 2015, on such terms and conditions as approved by the Board from time to time, for an amount exceeding Rs.1.00 crore( Rupees One crore only) per transaction in the ordinary course of business and at arms' length basis for the purposes as set out in the explanatory statement annexed hereto".

"RESOLVED FURTHER THAT for the purpose of giving effect to the above, the Board / Committee(s) be and is hereby authorized to agree, make, accept and finalize all such terms, condition(s), modification(s) and alteration(s) as it may deem fit within the aforesaid limits and the Board/Committee(s) is also hereby authorized to resolve and settle all questions, difficulties or doubts that may arise with regard to such payment and to finalize and execute all agreements, documents and writings and to do all acts, deeds and things in this connection and incidental as the Board/Committee(s) in its absolute discretion may deem fit without being required to seek any further consent or approval of the members or otherwise to the end and intent that they shall be deemed to have been given approval there to expressly by the authority of the resolution."

| Registered Office:               | BY ORDER OF THE BOARD OF DIRECTORS                           |
|----------------------------------|--------------------------------------------------------------|
| 140, Nagindas Master Road,       |                                                              |
| Fort, Mumbai - 400 023           |                                                              |
| DATE: 24 <sup>th</sup> May, 2022 | SURESH. B. RAHEJA<br>WHOLE-TIME DIRECTOR<br>(DIN – 00077245) |

# Notes:

1. A Member entitled to attend and vote at the Annual General Meeting ("AGM") is entitled to appoint one or more proxies to attend and vote on a poll instead of himself / herself and such proxy need not be a Member of the Company. The instrument appointing the proxy, in order to be effective, must be deposited at the Company's Registered Office, duly completed and signed, not less than forty-eight hours before the commencement of the AGM. A Proxy Form for the AGM is enclosed herewith. A person can act as proxy on behalf of Members not exceeding fifty (50) and holding in the aggregate not more than 10% of the total share capital of the Company carrying voting rights. In case a proxy is proposed to be appointed by a Member holding more than 10% of the total share capital of the Company carrying voting rights, then such proxy shall not act as a proxy for any other person or shareholder.

2. This AGM is being convened in compliance with applicable provisions of the Act and the rules made thereunder; provisions of the Securities and Exchange Board of India (Listing Obligations and Disclosure Requirements) Regulations, 2015 ("Listing Regulations"); the provisions of General Circular No. 14/2020 dated April 8, 2020; General Circular No.17/2020 dated April 13, 2020; General Circular No. 20/2020 dated May 5, 2020 and General Circular no. 20/2021 dated December 08, 2021 and General Circular No. 3/2022 dated May 05, 2022 issued by Ministry of Corporate Affairs issued by the MCA (collectively referred to as "MCA Circulars"); and SEBI Circular dated May 13, 2022, ref SEBI/HO/CFD/CMD2/CIR/P/2022/62U.

3. The Register of Members and the Share Transfer Books of the Company will remain closed Saturday, the 10<sup>th</sup> September, 2022 to Saturday, 17<sup>th</sup> September, 2022 (both days inclusive).

4. There are no unpaid/unclaimed dividend/shares and hence, the question of transfer of the same to the Investor Education and Protection Fund of the Central Government does not arise.

5. The Members/proxies attending the meeting are requested to bring printout of attendance slip enclosed with report or same will be provided at the entrance of the meeting hall by the Company.

6. The Members/Proxies are requested to deliver complete signed attendance slip at the entrance hall of the meeting.

7. All relevant documents referred to in the accompanying Notice and the Statement Annexed to Notice shall be open for inspection at the Registered Office of the Company during normal business hours between 11.00 a.m. and 1.00 p.m. on all working days (except Saturday, Sunday and Public Holidays) up to the date of the AGM of the Company.

8. In case of joint holders attending the AGM, only such joint holder who is higher in the order of names will be entitled to vote.

9. The Members holding shares in physical form are requested to intimate changes pertaining to their bank account details, mandates, nominations, change of address, e-mail address etc., if any, immediately to the Company's Registrar and Share Transfer Agent i.e. M/s Kfin Technologies Limited, Selenium Tower B, Plot 31-32, Gachibowli, Financial District, Nanakramguda, Serilingampally, Hyderabad - 500 032, Tel: +91 (040) 6716 2222, Fax: +91 (040) 23001153, email ID: email ID: einward.ris@kfintech.com and / or its Branch Office at 24-B, Raja Bahadur Mansion, Ambalal Doshi Marg, Behind BSE, Fort, Mumbai - 400023, Tel: +91 22 66235454, email ID: einward.ris@kfintech.com (hereinafter referred to as RTA). Members holding shares in electronic form must intimate the changes, if any, to their respective Depository Participants only.

10. As per Regulation 40 of the SEBI Listing Regulations, as amended, securities of listed companies can be transferred only in dematerialized form with effect from 1st April, 2019, except in case of request received for transmission or transposition of securities. In view of this and to eliminate all risks associated with physical shares and for ease of portfolio management, Members holding shares in physical form are requested to consider converting their holdings to dematerialized form.

Pursuant to SEBI circular dated 25th January, 2022, securities of the Company shall be issued in dematerialized form only while processing service requests in relation to issue of duplicate securities certificate, renewal / exchange of securities certificate, endorsement, sub-division / splitting of securities certificate, consolidation of securities certificates/folios, transmission and transposition. Accordingly, Members are requested to make service requests by submitting a duly filled and signed Form ISR – 4. It may be noted that any service request can be processed only after the folio is KYC Compliant.

11. SEBI vide circular dated 3rd November, 2021 has mandated the listed companies to have PAN, KYC, bank details and Nomination of all shareholders holding shares in physical form. Folios wherein any one of the cited details / documents are not available with us, on or after 1st April, 2023, shall be frozen as per the aforesaid SEBI circular.

The investor service requests forms for updation of PAN, KYC, Bank details and Nomination viz., Forms ISR-1, ISR-2, ISR-3, SH-13, SH-14 are available on our website www.sunriseindustrial.co.in. In view of the above, we urge the shareholders to submit the Investor Service Request form along with the supporting documents at the earliest. The Company has sent a letter to the shareholders holding shares in physical form in relation to the aforesaid on 2nd March, 2022.In respect of shareholders who hold shares in the dematerialized form and wish to update their PAN, KYC, Bank Details and Nomination are requested to contact their respective Depository Participants.

12. The format of the Register of Members prescribed by the MCA under the Act requires the Company / Share Registrar and Transfer Agents to record additional details of Members, including their PAN details, e-mail address, bank details for payment of dividend etc. Form ISR-1 for capturing additional details is available on the Company's website under the section 'Investors' and is also attached to this Annual Report. Members holding shares in physical form are requested to submit the filled in form to the Company or to its Share Registrar and Transfer Agents – KFin Technologies Ltd. in physical mode as per instructions mentioned in the form. Members holding shares in electronic form are requested to submit the details to their respective DP only and not to the Company or KFin Technologies Ltd.

13. Members holding shares in physical form, in identical order of names, in more than one folio are requested to send to the Company or Registrar, the details of such folios together with the share certificates and self-attested copies of PAN card of the holders for consolidating their holding in one folio. Requests for consolidation of share certificates shall be processed in dematerialized form.

14. The Members desirous of seeking any information relating to the annexed Audited Financial Statements of the Company for the financial year ended 31<sup>st</sup> March, 2022, may write to the Company at its Registered Office, Attention Mr. Suresh Raheja, Whole Time Director, at least seven days in advance of the date of the AGM so that requisite information can be made available at the AGM.

15. Pursuant to the provisions of Section 101 and 136 of the Act read with the Companies (Management and Administration) Rules, 2014 and in terms of Regulation 36 of the Listing Regulations, 2015 and In line with the MCA Circular and SEBI Circular the Notice of Annual General Meeting along with Annual Report 2021-2022 is being sent through electronic mode to those members whose email id is registered with the Company / Depository Participants. The Notice of AGM has also been uploaded on website of Company at <u>www.sunriseindustrial.co.in</u> and may also be accessed from Bombay Stock Exchange website at <u>www.bseindia.com</u>.

16. Electronic copy of the Notice of the 50<sup>th</sup> AGM of the Company, *inter alia*, indicating the process and manner of e-voting along with Attendance Slip and Proxy Form are being sent to all the Members whose email IDs are registered with the Company/Depository Participant(s) for communication purposes and also uploaded same on website of Company at <u>www.sunriseindustrial.co.in</u>.

17. Securities and Exchange Board of India (SEBI) has mandated the submission of Permanent Account Number (PAN) by every participant in securities market. Members holding shares in electronic form are, therefore, requested to submit their PAN to their Depository Participants with whom they are maintaining their demat accounts. Members holding shares in physical form can submit their PAN details to the Company's RTA.

18. The Notice of AGM will be displayed on the website of the Company www.sunriseindustrial.co.in and www.kfintech.com

**19**. The route map of the venue of the meeting is given on last page of Annual Report. The prominent landmark for easy location of the venue of the meeting is Kalaghoda.

# 20. Voting through electronic means

Pursuant to the provisions of Section 108 of the Companies Act, 2013 read with Rule 20 of the Companies (Management and Administration) Rules, 2014 (as amended) and Regulation 44 of SEBI (Listing Obligations & Disclosure Requirements) Regulations 2015 (as amended), and the Circulars issued by the Ministry of Corporate Affairs dated April 08, 2020, April 13, 2020 and May 05, 2020 the Company is providing facility of remote e-Voting to its Members in respect of the business to be transacted at the AGM. For this purpose, the Company has entered into an agreement with National Securities Depository Limited (NSDL) for facilitating voting through electronic means, as the authorized agency.

In line with the Ministry of Corporate Affairs (MCA) Circular No. 17/2020 dated April 13, 2020, the Notice calling the AGM has been uploaded on the website of the Company at <u>www.sunriseindustrial.co.in.</u>The Notice can also be accessed from the websites of the Stock Exchanges i.e. BSE Limited at www.bseindia.com and the AGM Notice is also available on the website of NSDL (agency for providing the Remote e-Voting facility) i.e. **www.evoting.nsdl.com**.

The facility for voting, through ballot or polling paper shall also be made available at the meeting and Members attending the meeting who have not already cast their vote by e-voting shall be able to exercise their right at the meeting. The Members who have cast their vote by e-voting/ remote e-voting prior to the AGM may also attend the AGM but shall not be entitled to cast their vote again.

# How do I vote electronically using NSDL e-Voting system?

The way to vote electronically on NSDL e-Voting system consists of "Two Steps" which are mentioned below:

# Step 1: Access to NSDL e-Voting system

A) Login method for e-Voting for Individual shareholders holding securities in demat mode

In terms of SEBI circular dated December 9, 2020 on e-Voting facility provided by Listed Companies, Individual shareholders holding securities in demat mode are allowed to vote through their demat account maintained with Depositories and Depository Participants. Shareholders are advised to update their mobile number and email Id in their demat accounts in order to access e-Voting facility.

| Type of shareholders        | Login Method                                                                                                    |  |
|-----------------------------|----------------------------------------------------------------------------------------------------|--|
| Individual Shareholders     | 1. Existing <b>IDeAS</b> user can visit the e-Services website of NSDL Viz.                                                                                                    |  |
| holding securities in demat | https://eservices.nsdl.com either on a Personal Computer or on a                                                                                                    |  |
| mode with NSDL.             | mobile. On the e-Services home page click on the "Beneficial Owner"                                                                                                    |  |
|                             | icon under "Login" which is available under 'IDeAS' section, this will                                                                                                    |  |
|                             | prompt you to enter your existing User ID and Password. After                                                                                                    |  |
|                             | successful authentication, you will be able to see e-Voting services                                                                                                    |  |
|                             | under Value added services. Click on "Access to e-Voting" under e-                                                                                                    |  |
|                             | Voting services and you will be able to see e-Voting nage Click on                                                                                                    |  |
|                             | company name or e-Voting service provider i.e. NSDI and you will be                                                                                                    |  |
|                             | re directed to a Victing website of NSDL for cacting your yote during                                                                                                    |  |
|                             | the remete a Victing period                                                                                                    |  |
|                             |                                                                                                    |  |
|                             | 2. If you are not registered for IDeAS e-Services, option to register is                                                                                                    |  |
|                             | available at <u>https://eservices.nsdl.com</u> . Select <b>"Register Online for</b>                                                                                                    |  |
|                             | IDeAS Portal" or click at                                                                                                    |  |
|                             | https://eservices.nsdl.com/SecureWeb/IdeasDirectReg.jsp                                                                                                    |  |
|                             | 3. Visit the e-Voting website of NSDL. Open web browser by typing the                                                                                                    |  |
|                             | following URL: <u>https://www.evoting.nsdl.com/</u> either on a Personal                                                                                                    |  |
|                             | Computer or on a mobile. Once the home page of e-Voting system is                                                                                                    |  |
|                             | launched, click on the icon "Login" which is available under                                                                                                    |  |
|                             | 'Shareholder/Member' section. A new screen will open. You will have                                                                                                    |  |
|                             | to enter your User ID (i.e. your sixteen digit demat account number                                                                                                    |  |
|                             | hold with NSDL), Password/OTP and a Verification Code as shown on                                                                                                    |  |
|                             | the screen. After successful authentication, you will be redirected to                                                                                                    |  |
|                             | NSDL Depository site wherein you can see e-Voting page. Click on                                                                                                    |  |
|                             | company name or <b>e-Voting service provider i.e. NSDL</b> and you will be                                                                                                    |  |
|                             | redirected to e-Voting website of NSDL for casting your vote during the                                                                                                    |  |
|                             | remote e-Voting period                                                                                                    |  |
|                             | A Shareholders/Members can also deweload NSDI Mehilo Ann "NSDI                                                                                                    |  |
|                             | France of the second second |  |
|                             | speede facility by scalining the QK code mentioned below for                                                                                                    |  |
|                             | seamless voting experience.                                                                                                    |  |
|                             | NSDL MOBILE App is available on                                                                                                    |  |
|                             | 📫 App Store 🕟 Google Play                                                                                                    |  |
|                             |                                                                                                    |  |
| Individual Shareholders     | 1. Existing users who have opted for Easi / Easiest, they can login through                                                                                                    |  |
| holding securities in demat | their user id and password. Option will be made available to reach e-                                                                                                    |  |
| mode with CDSL              | Voting page without any further authentication. The URL for users to                                                                                                    |  |
|                             | login to Easi / Easiest are                                                                                                    |  |

Login method for Individual shareholders holding securities in demat mode is given below

|                                                                                                    | 2.                                                                                                    | <ul> <li><u>https://web.cdslindia.com/myeasi/home/login</u> or <u>www.cdslindia.com</u> and click on New System Myeasi.</li> <li>After successful login of Easi/Easiest the user will be also able to see the E Voting Menu. The Menu will have links of <b>e-Voting service</b> provider i.e. NSDL. Click on NSDL to cast your vote.</li> </ul>                                                                       |
|----------------------------------------------------------------------------------------------------|----------------------------------------------------------------------------------------------------|----------------------------------------------------------------------------------------------------|
|                                                                                                    | 3.                                                                                                    | If the user is not registered for Easi/Easiest, option to register is available at <a href="https://web.cdslindia.com/myeasi/Registration/EasiRegistration">https://web.cdslindia.com/myeasi/Registration/EasiRegistration</a>                                                                                                    |
|                                                                                                    | 4.                                                                                                    | Alternatively, the user can directly access e-Voting page by providing demat Account Number and PAN No. from a link in <u>www.cdslindia.com</u> home page. The system will authenticate the user by sending OTP on registered Mobile & Email as recorded in the demat Account. After successful authentication, user will be provided links for the respective ESP i.e. <b>NSDL</b> where the e-Voting is in progress. |
| Individual Shareholders<br>(holding securities in<br>demat mode) login through<br>their depository<br>participants | You can also login using the login credentials of your demat account through<br>your Depository Participant registered with NSDL/CDSL for e-Voting facility.<br>upon logging in, you will be able to see e-Voting option. Click on e-Voting<br>option, you will be redirected to NSDL/CDSL Depository site after successful<br>authentication, wherein you can see e-Voting feature. Click on company name<br>or e-Voting service provider i.e. NSDL and you will be redirected to e-Voting<br>website of NSDL for casting your vote during the remote e-Voting period. |                                                                                                    |

**Important note:** Members who are unable to retrieve User ID/ Password are advised to use Forget User ID and Forget Password option available at abovementioned website.

Helpdesk for Individual Shareholders holding securities in demat mode for any technical issues related to login through Depository i.e. NSDL and CDSL.

| Login type                                                               | Helpdesk details                                                                                                    |
|--------------------------------------------------------------------------|----------------------------------------------------------------------------------------------------|
| Individual Shareholders<br>holding securities in demat<br>mode with NSDL | Members facing any technical issue in login can contact NSDL helpdesk by sending a request at <u>evoting@nsdl.co.in</u> or call at toll free no.: 1800 1020 990 and 1800 22 44 30 |
| Individual Shareholders<br>holding securities in demat<br>mode with CDSL | Members facing any technical issue in login can contact CDSL helpdesk by sending a request at <u>helpdesk.evoting@cdslindia.com</u> or contact at 022-23058738 or 022-23058542-43 |

B) Login Method for e-Voting for shareholders other than Individual shareholders holding securities in demat mode and shareholders holding securities in physical mode.

# How to Log-in to NSDL e-Voting website?

- 1. Visit the e-Voting website of NSDL. Open web browser by typing the following URL: <u>https://www.evoting.nsdl.com/</u> either on a Personal Computer or on a mobile.
- 2. Once the home page of e-Voting system is launched, click on the icon "Login" which is available under 'Shareholder/Member' section.
- A new screen will open. You will have to enter your User ID, your Password/OTP and a Verification Code as shown on the screen.
   Alternatively, if you are registered for NSDL eservices i.e. IDEAS, you can log-in at <u>https://eservices.nsdl.com/</u> with your existing IDEAS login. Once you log-in to NSDL eservices after

using your log-in credentials, click on e-Voting and you can proceed to Step 2 i.e. Cast your vote electronically.

4. Your User ID details are given below :

| Manner of holding shares i.e. Demat (NSDL                  | Your User ID is:                                                                                                    |
|------------------------------------------------------------|----------------------------------------------------------------------------------------------------|
| or CDSL) or Physical                                       |                                                                                                    |
| a) For Members who hold shares in demat account with NSDL. | 8 Character DP ID followed by 8 Digit Client<br>ID<br>For example if your DP ID is IN300*** and<br>Client ID is 12***** then your user ID is                       |
| b) For Members who hold shares in demat account with CDSL. | 16 Digit Beneficiary ID<br>For example if your Beneficiary ID is<br>12************* then your user ID is<br>12*********                                            |
| c) For Members holding shares in Physical Form.            | EVEN Number followed by Folio Number<br>registered with the company<br>For example if folio number is 001*** and<br>EVEN is 101456 then user ID is<br>101456001*** |

- 5. Password details for shareholders other than Individual shareholders are given below:
  - a) If you are already registered for e-Voting, then you can user your existing password to login and cast your vote.
  - b) If you are using NSDL e-Voting system for the first time, you will need to retrieve the 'initial password' which was communicated to you. Once you retrieve your 'initial password', you need to enter the 'initial password' and the system will force you to change your password.
  - c) How to retrieve your 'initial password'?
    - (i) If your email ID is registered in your demat account or with the company, your 'initial password' is communicated to you on your email ID. Trace the email sent to you from NSDL from your mailbox. Open the email and open the attachment i.e. a .pdf file. Open the .pdf file. The password to open the .pdf file is your 8 digit client ID for NSDL account, last 8 digits of client ID for CDSL account or folio number for shares held in physical form. The .pdf file contains your 'User ID' and your 'initial password'.
    - (ii) If your email ID is not registered, please follow steps mentioned below in **process for** those shareholders whose email ids are not registered.
- 6. If you are unable to retrieve or have not received the "Initial password" or have forgotten your password:
  - a) Click on "Forgot User Details/Password?" (If you are holding shares in your demat account with NSDL or CDSL) option available on www.evoting.nsdl.com.
  - b) <u>Physical User Reset Password?</u>" (If you are holding shares in physical mode) option available on <u>www.evoting.nsdl.com</u>.
  - c) If you are still unable to get the password by aforesaid two options, you can send a request at <a href="mailto:evoting@nsdl.co.in">evoting@nsdl.co.in</a> mentioning your demat account number/folio number, your PAN, your name and your registered address etc.
  - d) Members can also use the OTP (One Time Password) based login for casting the votes on the e-Voting system of NSDL.
- 7. After entering your password, tick on Agree to "Terms and Conditions" by selecting on the check box.
- 8. Now, you will have to click on "Login" button.
- 9. After you click on the "Login" button, Home page of e-Voting will open.

# How to cast your vote electronically on NSDL e-Voting system?

- 1. After successful login at Step 1, you will be able to see all the companies "EVEN" in which you are holding shares and whose voting cycle and General Meeting is in active status.
- 2. Select "EVEN" of company for which you wish to cast your vote during the remote e-Voting period and casting your vote during the General Meeting.
- 3. Now you are ready for e-Voting as the Voting page opens.
- 4. Cast your vote by selecting appropriate options i.e. assent or dissent, verify/modify the number of shares for which you wish to cast your vote and click on "Submit" and also "Confirm" when prompted.
- 5. Upon confirmation, the message "Vote cast successfully" will be displayed.
- 6. You can also take the printout of the votes cast by you by clicking on the print option on the confirmation page.
- 7. Once you confirm your vote on the resolution, you will not be allowed to modify your vote.

# **General Guidelines for shareholders**

- Institutional shareholders (i.e. other than individuals, HUF, NRI etc.) are required to send scanned copy (PDF/JPG Format) of the relevant Board Resolution/ Authority letter etc. with attested specimen signature of the duly authorized signatory(ies) who are authorized to vote, to the Scrutinizer by email to <u>kishore.ved@gmail.com</u> with a copy marked to <u>evoting@nsdl.co.in</u>.
- 2. It is strongly recommended not to share your password with any other person and take utmost care to keep your password confidential. Login to the e-voting website will be disabled upon five unsuccessful attempts to key in the correct password. In such an event, you will need to go through the "Forgot User Details/Password?" or "Physical User Reset Password?" option available on www.evoting.nsdl.com to reset the password.
- In case of any queries, you may refer the Frequently Asked Questions (FAQs) for Shareholders and evoting user manual for Shareholders available at the download section of <u>www.evoting.nsdl.com</u> or call on toll free no.: 1800 1020 990 and 1800 22 44 30 or send a request to (Ms. Soni Singh) at <u>evoting@nsdl.co.in</u>

# Process for those shareholders whose email ids are not registered with the depositories for procuring user id and password and registration of e mail ids for e-voting for the resolutions set out in this notice:

1. In case shares are held in physical mode please provide Folio No., Name of shareholder, scanned copy of the share certificate (front and back), PAN (self-attested scanned copy of PAN card), AADHAR (self-attested scanned copy of Aadhar Card) by email to <u>sitltd@ymail.com</u>

2. In case shares are held in demat mode, please provide DPID-CLID (16 digit DPID + CLID or 16 digit beneficiary ID), Name, client master or copy of Consolidated Account statement, PAN (self-attested scanned copy of PAN card), AADHAR (self-attested scanned copy of Aadhar Card) to <u>sitltd@ymail.com</u>.If you are an Individual shareholder holding securities in demat mode, you are requested to refer to the login method explained at **step 1 (A)** i.e. <u>Login method for e-Voting for Individual shareholders holding securities in demat mode</u>.

3. Alternatively, shareholder/members may send a request to <u>evoting@nsdl.co.in</u> for procuring user id and password for e-voting by providing above mentioned documents.

4. <u>In terms of SEBI circular dated December 9, 2020 on e-Voting facility provided by Listed Companies,</u> <u>Individual shareholders holding securities in demat mode are allowed to vote through their demat account</u> <u>maintained with Depositories and Depository Participants. Shareholders are required to update their mobile</u> <u>number and email ID correctly in their demat account in order to access e-Voting facility.</u>